### REPUBLIK INDONESIA KEMENTERIAN HUKUM DAN HAK ASASI MANUSIA

## SURAT PENCATATAN CIPTAAN

Dalam rangka pelindungan ciptaan di bidang ilmu pengetahuan, seni dan sastra berdasarkan Undang-Undang Nomor 28 Tahun 2014 tentang Hak Cipta, dengan ini menerangkan:

BARAT, 17520 Indonesia

EC00202206237, 26 Januari 2022

Nomor dan tanggal permohonan

Pencipta

Nama

5

Alamat

Kewarganegaraan

Pemegang Hak Cipta

Nama Alamat

Kewarganegaraan Jenis Ciptaan Judul Ciptaan

Tanggal dan tempat diumumkan untuk pertama kali di wilayah Indonesia atau di luar wilayah Indonesia

Jangka waktu pelindungan

Nomor pencatatan

 Melani Fitri Mentari Sopiana, A. Md, Iwan Hermawan S, A. Md dkk
Hasta Graha Blok 14 No. 17 Rt 002/039 Cibitung, Bekasi, JAWA BARAT, 17520

Hasta Graha Blok 14 No. 17 Rt 002/039 Cibitung, Bekasi, JAWA

Indonesia

**Program Komputer** 

Aplikasi SITESKA (Sistem Tes Karyawan) Untuk Pelamar Pada PT. CRESTEC Indonesia

Melani Fitri Mentari Sopiana, A. Md, Iwan Hermawan S, A. Md dkk

ŢŢ

 $\mathbf{V}$ 

26 Januari 2022, di Bekasi

Berlaku selama 50 (lima puluh) tahun sejak Ciptaan tersebut pertama kali dilakukan Pengumuman.

000321522

:

adalah benar berdasarkan keterangan yang diberikan oleh Pemohon. Surat Pencatatan Hak Cipta atau produk Hak terkait ini sesuai dengan Pasal 72 Undang-Undang Nomor 28 Tahun 2014 tentang Hak Cipta.

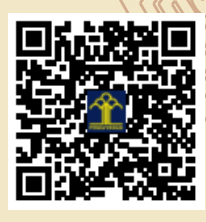

a.n Menteri Hukum dan Hak Asasi Manusia Direktur Jenderal Kekayaan Intelektual u.b.

Direktur Hak Cipta dan Desain Industri

Dr. Syarifuddin, S.T., M.H. NIP.197112182002121001

Disclaimer:

Dalam hal pemohon memberikan keterangan tidak sesuai dengan surat pernyataan, Menteri berwenang untuk mencabut surat pencatatan permohonan.

#### LAMPIRAN PENCIPTA

| No | Nama                                | Alamat                                                                                                    |
|----|-------------------------------------|----------------------------------------------------------------------------------------------------|
| 1  | Melani Fitri Mentari Sopiana, A. Md | Hasta Graha Blok 14 No. 17 Rt 002/039 Cibitung                                                                                       |
| 2  | Iwan Hermawan S, A. Md              | Griya Bekasi Permai Blok J6/42 Telajung Cikarang Barat                                                                               |
| 3  | Ahmad Syauqi Awaly Asmuh, A. Md     | Peninggaran No.49 Rt.002/010 Cipulir Kebayoran Lama                                                                                  |
| 4  | Nunung Hidayatun, M.Kom             | Perum Metland Cibitung Blok Q6/14 Rt 004/020 Cikarang Barat                                                                          |
| 5  | Mia Rosmiati, M.Kom                 | JL. Pulo Harapan Indah Rt 011/010 No. 167 Cengkareng Barat                                                                           |
| 6  | Hidayanti Murtina, M.Kom            | Pesona Mutiara Tambun 2 Blok B3 No. 7 RT.03 RW. 55                                                                                   |
| 7  | Rosi Kusuma Serli, M.Kom            | Perum Metland Cibitung Cluster Taman Cilandak Blok N.11/19 Cikarang Barat                                                            |
| 8  | Mulia Rahmayu, M.Kom                | "Jl. Halim Perdana Kusuma Komplek Perhubungan Udara II (Base Camp 2) Rt 05<br>Rw 06 Blok M No 8 Kelurahan Jurumudi Kecamatan Benda " |
| 9  | Fernando B Siahaan, M.Kom           | Jalan Muhidin No 13 RT: 11/RW: 12 Kelurahan Kelapa Dua Wetan Kecamatan Ciracas                                                       |
| 10 | Susafa'ati, M.Kom                   | Kp. Rawa Bokor Jl. Husensasranegara, Gang Kober Rawa Bokor                                                                           |
| 11 | Yusnia Budiarti, M.Kom              | Jl. Peta Selatan No. 60 RT. 07/01 Kalideres                                                                                          |

#### LAMPIRAN PEMEGANG

| No | Nama                                | Alamat                                                                                                    |
|----|-------------------------------------|----------------------------------------------------------------------------------------------------|
| 1  | Melani Fitri Mentari Sopiana, A. Md | Hasta Graha Blok 14 No. 17 Rt 002/039 Cibitung                                                                                       |
| 2  | Iwan Hermawan S, A. Md              | Griya Bekasi Permai Blok J6/42 Telajung Cikarang Barat                                                                               |
| 3  | Ahmad Syauqi Awaly Asmuh, A. Md     | Peninggaran No.49 Rt.002/010 Cipulir Kebayoran Lama                                                                                  |
| 4  | Nunung Hidayatun, M.Kom             | Perum Metland Cibitung Blok Q6/14 Rt 004/020 Cikarang Barat                                                                          |
| 5  | Mia Rosmiati, M.Kom                 | JL. Pulo Harapan Indah Rt 011/010 No. 167 Cengkareng Barat                                                                           |
| 6  | Hidayanti Murtina, M.Kom            | Pesona Mutiara Tambun 2 Blok B3 No. 7 RT.03 RW. 55                                                                                   |
| 7  | Rosi Kusuma Serli, M.Kom            | Perum Metland Cibitung Cluster Taman Cilandak Blok N.11/19 Cikarang Barat                                                            |
| 8  | Mulia Rahmayu, M.Kom                | "Jl. Halim Perdana Kusuma Komplek Perhubungan Udara II (Base Camp 2) Rt 05<br>Rw 06 Blok M No 8 Kelurahan Jurumudi Kecamatan Benda " |
| 9  | Fernando B Siahaan, M.Kom           | Jalan Muhidin No 13 RT: 11/RW: 12 Kelurahan Kelapa Dua Wetan Kecamatan Ciracas                                                       |
| 10 | Susafa'ati, M.Kom                   | Kp. Rawa Bokor Jl. Husensasranegara, Gang Kober Rawa Bokor                                                                           |
| 11 | Yusnia Budiarti, M.Kom              | Jl. Peta Selatan No. 60 RT. 07/01 Kalideres                                                                                          |

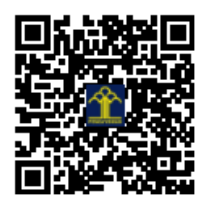

# MANUAL BOOK APLIKASI SITESKA (SISTEM TEST KARYAWAR) UNTUK PELAMAR

**TIM PENYUSUN** 

Melani Fitri Mentari Sopiana, A. Md Iwan Hermawan S, A. Md Ahmad Syauqi Awaly Asmuh, A. Md Nunung Hidayatun, M.Kom Mia Rosmiati, M.Kom Hidayanti Murtina, M.Kom Rosi Kusuma Serli, M.Kom Mulia Rahmayu, M.Kom Fernando B Siahaan, M.Kom Susafa'ati, M.Kom Yusnia Budiarti, M.Kom

2022

## APLIKASI SITESKA (SISTEM TEST KARYAWAR)

#### A. Latar Belakang Pembuatan Aplikasi

Perekrutan karyawan adalah usaha dari setiap perusahaan untuk mendapatkan calon pekerja yang sesuai dengan kualifikasi dan standar yang telah ditetapkan perusahaan untuk mengisi tenaga kerja pada perusahaan tersebut. Adapun pihak yang melakukan penyeleksian adalah bagian HRD. Pegawai HRD dalam berperan menjalankan tugas dan wewenangnya untuk melakukan seleksi karyawan baru tersebut harus melakukan beberapa tahap test hingga *interview* guna mendapatkan kriteria karyawan yang masuk dalam kualifikasi yang diberikan PT.CRESTEC Indonesia khusunya pada tahap psikotest yang saat ini masih dilakukan secara manual. HRD harus menyiapkan semua perangkat dan kebutuhan untuk melakukan psikotest tertulis seperti lembar soal, alat tulis dan beberapa perangkat pendukung lainnya. Setelah itu HRD harus memilih dan mengevaluasi kembali hasil dari psikotest tersebut untuk di seleksi dan memeriksa jawaban dari pelamar.

Dari sini kami melihat dan menganalisa bahwa kegiatan ini membutuhkan proses yang panjang dan membutuhkan banyak berkas serta perangkat pendukung yang tidak sedikit. Untuk itu kami mencoba merubah tahap psikotest ini dilakukan secara *online* berbasis *web* yang bisa di akses oleh HRD dan pelamar untuk perekrutan karyawan baru guna untuk menghemat efisiensi waktu, biaya dan juga mempermudah HRD untuk mengambil keputusan bagi pelamar yang lolos test secara otomatis pada aplikasi berbasis *web*. Maka dari itu, Kami mengharapkan program ini bisa berguna untuk menghemat efisiensi waktu dan mempermudah HRD dalam mengambil keputusan untuk menghemat efisiensi waktu dan secara otomatis pada aplikasi berbasis *web*. Maka dari itu, Kami mengharapkan program ini bisa berguna untuk menghemat efisiensi waktu dan mempermudah HRD dalam mengambil keputusan untuk menghemat yang lulus *test* secara otomatis pada sistem.

#### B. Kebutuhan Pengguna

Identifikasi kebutuhan pengguna untuk aplikasi Sistem Test Karyawan berbasis web

pada PT. CRESTEC Indonesia yaitu :

- 1. Kebutuhan Pelamar
  - a. Pelamar dapat melihat lowongan yang di butuhkan
  - b. Pelamar dapat melakukan sign up pada sistem
  - c. Pelamar mengisi biodata diri
  - d. Pelamar dapat upload berkas lamaran
  - e. Pelamar dapat melakukan log in untuk dapat mengakses sistem

f. Pelamar mencetak kartu ujian

- g. Pelamar mengikuti test
- h. Melihat nilai hasil test apabila sudah selesai

#### C. Kebutuhan Sistem

Adapun kebutuhan sistem untuk Aplikasi Sistem Test Karyawan berbasis web pada PT.

**CRESTEC** Indonesia yaitu :

- 1. Pelamar harus melakukan Sign Up terlebih dahulu lalu log in untuk dapat mengakses sistem dengan memasukan email dan password.
- 2. Pemakai harus melakukan logout setelah selesai menggunakan sistem agar tidak ada pihak lain yang menyalah gunakan privasi masing-masing pemakai.
- Sistem melakukan pencocokan jawaban, pengaturan waktu pengerjaan soal dan menampilkan hasil test.

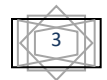

#### D. Langkah-langkah Penggunaan Aplikasi SITESKA Untuk Pelamar

Berikut ini adalah langkah-langkah dalam penggunaan Aplikasi SITESKA untuk pelamar, yaitu :

 Buka browser kemudian masukkan alamat website dengan URL : <u>http://siteskacom.stackstaging.com/</u> Jika berhasil maka akan muncul halaman beranda pelamar seperti gambar 1.

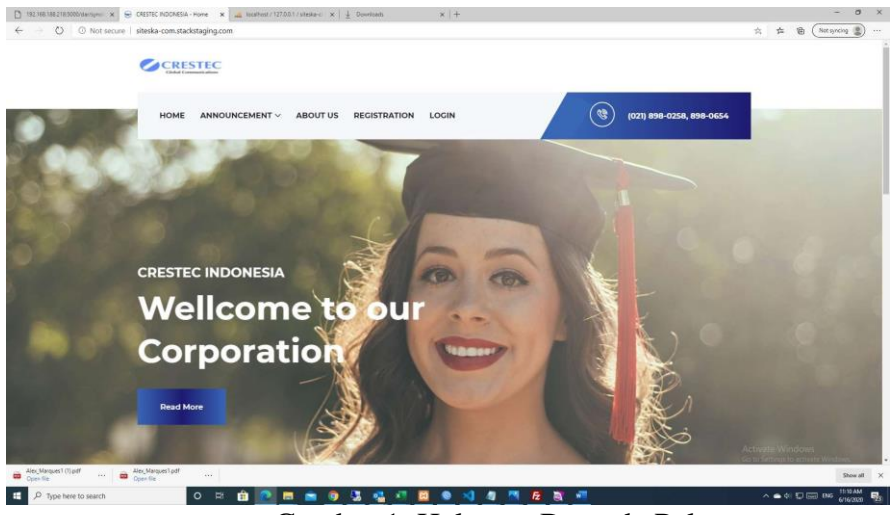

Gambar 1. Halaman Beranda Pelamar

- 2. Pada halaman beranda pelamar terdapat menus HOME, ANNOUNCMENT, ABOUT US, REGISTRATION, LOGIN.
- 3. Untuk pelamar baru, dan belum pernah memiliki akun silahkan klik menu REGISTRATION untuk melakukan pendaftaran akun baru. Setelah diklik maka akan tampil halaman form registrasi untuk mengisi data pelamar seperti pada gambar 2.

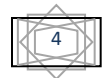

| Registrasi Peserta Tahap                                                       | 51       |
|--------------------------------------------------------------------------------|----------|
| Pembuatan Akun<br>Pendaftaran memakai email yang v<br>Contoh: contoh@gmail.com | alid     |
| Enter email                                                                    | 1        |
| Password                                                                       | <b>A</b> |
|                                                                                |          |

Gambar 2. Halaman Registrasi Pelamar

4. Jika belum ada pembukaan registrasi untuk pelamar baru, maka ketika menu REGISTRATION diklik akan tampil pesan seperti gambar 3. Dan jika registrasi pelamar sudah ditutup, maka ketika menu REGISTRATION diklik akan tampil pesan seperti

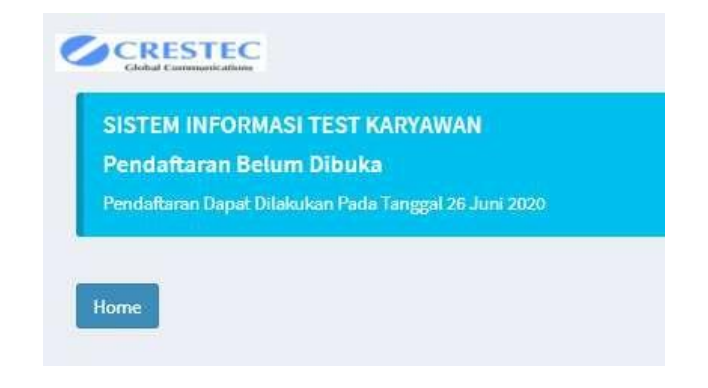

gambar 4.

Gambar 3. Halaman Registrasi Belum Dibuka

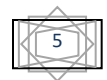

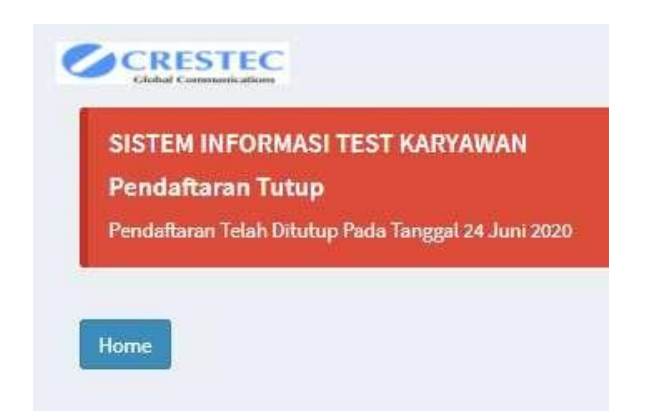

Gambar 4. Halaman Registrasi Sudah Ditutup

 Untuk yang sudah berhasil masuk ke form registrasi tahap 1, seperti pada gambar 2. Silahkan mengisi data yang diminta, kemudian klik tombol SUBMIT dan akan masuk ke form registrasi tahap 2. Seperti pada gambar 5.

| Biodata Filling                                                                                                    |                                                                        |   |
|----------------------------------------------------------------------------------------------------|------------------------------------------------------------------------|---|
| Date is filled correctly and carefully!                                                                                                    |                                                                        |   |
| Size Foto 3X4 Cm format .jpg Maxs 500Kb                                                                                                    |                                                                        |   |
| Account Successfully Created                                                                                                    |                                                                        |   |
| With Email sitesko@gmail.com                                                                                                    |                                                                        |   |
| / Berhasil                                                                                                    |                                                                        |   |
|                                                                                                    |                                                                        |   |
| kun Berhasil Dibuat.                                                                                                    |                                                                        |   |
| kun Berhazil Dibuat.                                                                                                    |                                                                        |   |
| kun Berhasil Dibuat.<br>orm Biodata Filling                                                                                                    |                                                                        |   |
| kun Berhasil Dibuet:<br>orm Biodata Filling<br>Applicant name                                                                                                | Mobile No                                                              |   |
| kun Berhaal Dibuet:<br>orm Biodata Filling<br>Applicant name<br>Applicant Name                                                                               | Mobile No<br>Mobile No                                                 |   |
| kun Biodata Filling<br>Applicant name<br>Applicant Name                                                                                                    | Mobile No<br>Mobile No<br>Emsil                                        |   |
| kun Berhasil Dibuet:<br>orm Biodata Filling<br>Applicant name<br>Applicant Name<br>IPK                                                                       | Mobile No<br>Mobile No<br>Email<br>Email                               |   |
| kun Berhasil Dibuet:<br>prm Biodata Filling<br>Applicant name<br>Applicant Name<br>IPK<br>Place of birth                                                     | Mobile No<br>Mobile No<br>Emsil<br>Emsil<br>Religion                   |   |
| kun Berhasil Dibueb:<br>prom Biodata Filling<br>Applicant nome<br>Applicant Name<br>IPK<br>Place of birth<br>Place of birth                                  | Mobile No<br>Mobile No<br>Emsil<br>Emsil<br>Religion<br>Choose         |   |
| kun Berhael Dibuet:<br>prom Biodata Filling<br>Applicant name<br>Applicant Name<br>IPK<br>Place of birth<br>Place of birth<br>Date of birth                  | Mobile No<br>Mobile No<br>Email<br>Email<br>Religion<br>Choose<br>Foto | v |
| kun Berhaal Dibuet:<br>porm Biodata Filling<br>Applicant name<br>Applicant Name<br>IPK<br>Place of birth<br>Place of birth<br>Date of birth<br>Date of birth | Mobile No<br>Mobile No<br>Email<br>Email<br>Religion<br>               | ~ |

Gambar 5. Halaman Registrasi Tahap 2

Isi semua data di halaman registrasi tahap 2. Kemudian klik tombol simpan maka tampil pesan seperti gambar 6.

| SISTEM INFORMASI TEST KARYAWAN                          |      |  |  |
|---------------------------------------------------------|------|--|--|
|                                                         |      |  |  |
| Congratulations !                                       |      |  |  |
| You Successfully Registered SISTEM INFORMASI TEST KARY. | WAN! |  |  |
|                                                         |      |  |  |
|                                                         |      |  |  |
|                                                         |      |  |  |
| EMAIL : siteska@gmail.com                               |      |  |  |
| PASSWORD : siteska1234                                  |      |  |  |
| NAME : SITESKA                                          |      |  |  |

Gambar 6. Halaman Selesai Registrasi

 Bagi pelamar yang sudah berhasil melakukan registrasi. Selanjutnya dapat melakukan login dengan mengklik menu LOGIN. Login dapat dilakukan dengan menggunakan email dan password yang sudah didapatkan.

| 6           | 7        |  |  |  |
|-------------|----------|--|--|--|
| SITESKA     |          |  |  |  |
|             |          |  |  |  |
| Login Peser | ta       |  |  |  |
| Email       | 2        |  |  |  |
| Password    | <b>A</b> |  |  |  |
| Sign In     | Home     |  |  |  |

Gambar 7. Halaman Login Peserta

7. Jika sudah berhasil melakukan Login, pelamar akan masuk ke halaman peserta. Di mana di dalam halaman tersebut terdapat profil peserta, informasi tentang test yang akan dilakukan oleh pelamar, dan tombol Print Test Card yang dapat digunakan untuk mencetak kartu peserta test.

#### SISTEM INFORMASI TEST KARYAWAN

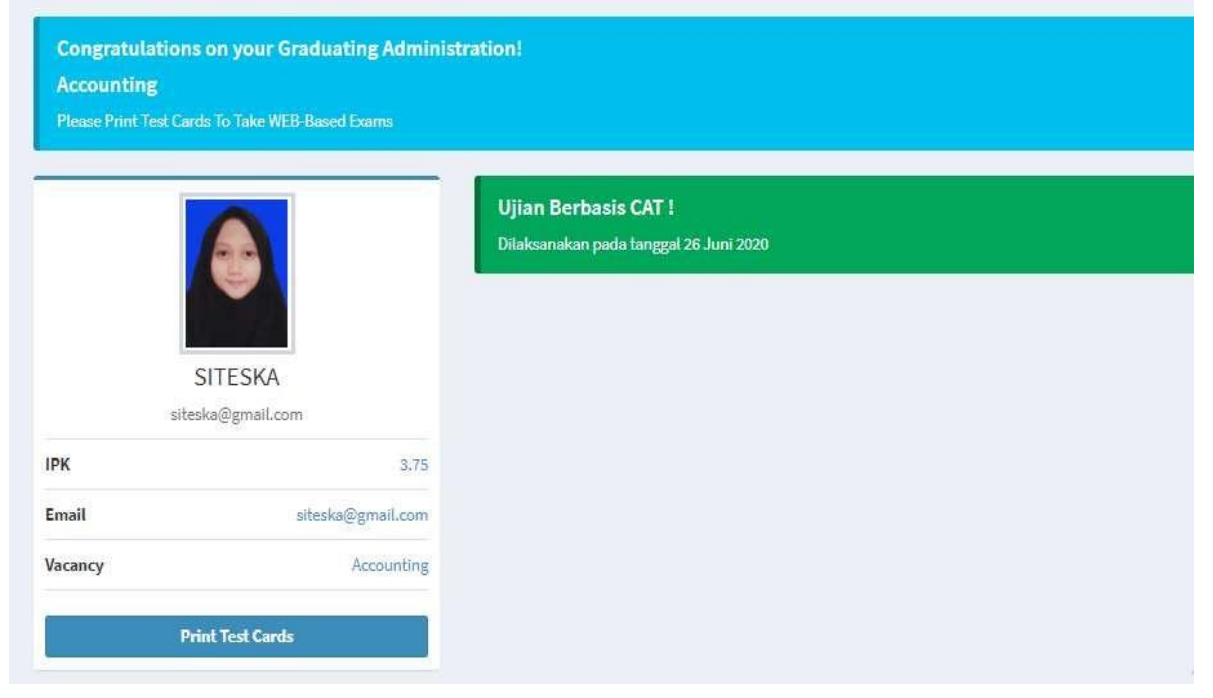

Gambar 8. Halaman Peserta

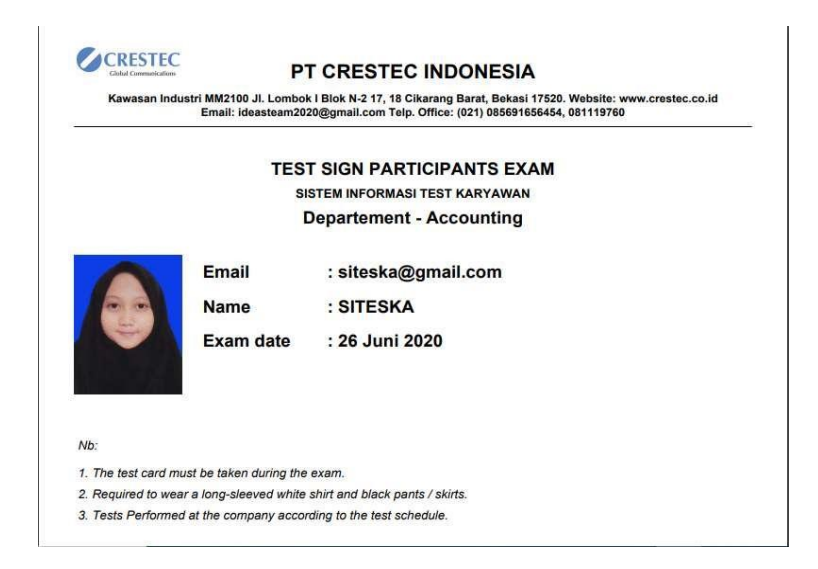

Gambar 9. Kartu Tanda Peserta Test

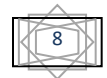

8. Peserta dapat melakukan Test sesuai dengan jadwal yang sudah ditentukan dengan mengklik tombol Mulai Test.

| Days Hours                  |       | Ninutes Seconds    |     | umber      | Finished   |                              |
|-----------------------------|-------|--------------------|-----|------------|------------|------------------------------|
|                             | 1:2 9 | :54                | LX  | 2.         | 3.         | 4.                           |
|                             |       |                    | 5.  | 6.         | 7.         | 8.                           |
|                             |       |                    | 9.  | 10.        | 11.        | 12.                          |
| SITESKA                     |       |                    | 13. | 14.        | 15.        | 16.                          |
| Formasi - Accounting        |       |                    | 17. | 18.        | 19.        | 20.                          |
|                             |       |                    | 21. | 22.        | 23.        | 24.                          |
| TDA                         |       |                    | 25. | 26.        | 27.        | 28.                          |
| IFA                         |       |                    | 29. | 30.        | 31.        | 32.                          |
| No. 1                       |       |                    | 33. | 34.        | 35.        | 36.                          |
| Persamaan kata Pikun adalah |       |                    | 37. | 38.        | 39.        | 40.                          |
| A. Tua                      |       |                    | 41. | 42.        | 43.        | 44.                          |
| C. Lanjut                   |       |                    | 45. | 46.        | 47.        | 48.                          |
| O D. Tuli                   |       |                    | 49. | 50.        | 51.        | 52.                          |
| E. Nuat                     |       |                    | 53. | 54.        | 55.        | 56.                          |
| 0                           |       |                    |     |            |            |                              |
|                             |       |                    | 57. | 58.        | 59.        | Activisto Windows            |
| Save and Continue           |       | Skip this Question | 57. | 58.<br>62. | 59.<br>63. | Act <del>ivate</del> Windows |

Gambar 10. Halaman Test Pelamar

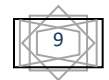